## SYDLE

## Assinar Documento [1.0]

## 

## [Publicado]